- 5. Trade Union Association
- 6. Labor Supply

# Login

Browse the Link: <u>https://ilmis.dolos.gov.np/</u>

|        | LOGIN                                 |
|--------|---------------------------------------|
| For    |                                       |
| Select | One                                   |
| E-Mail | Address                               |
|        |                                       |
|        | ept Terms Of Use And Privacy Policy . |
|        |                                       |
|        | Get OTP                               |
|        |                                       |

• Choose "Enterprise level Trade Union "

|                           | लगइन                                  |
|---------------------------|---------------------------------------|
|                           |                                       |
|                           |                                       |
| कुने एक छान्नुहोस्        |                                       |
| कुनै एक छान्नुहोस्        |                                       |
| Work Permit-Organizati    | onal (गैर-नेपाली श्रम इजाजत-संस्थागत) |
| Work Permit-Individual    | (गैर-नेपाली श्रम स्वीकृति -व्यक्तिगत) |
| Labour Supplier (श्रमिक 🤅 | आपूर्तिकर्ता)                         |
| Federation Level Trade L  | Jnion(ट्रेड युनियन महासंघ)            |
| Enterprise Level Trade U  | nion (प्रतिष्ठानस्तरको ट्रेड युनियन)  |
| Enterprise (प्रतिष्ठान)   |                                       |
| Association Level Trade   | Union (ट्रेड युनियन संघ)              |
|                           |                                       |
|                           | OTP प्राप्त गनुहास                    |

- Applicants must enter the email address to receive the OTP for verification.
- Click on the check box to accept the terms and conditions.
- Click on the Get OTP button
- OTP will be sent to the respective email
- IF OTP is not received Resend OPT will resend

### **DOLOS-ILMIS**

### Dear User,

Thank you for submitting DOLOS ILMIS User registration request. We require you to provide further information to assist us in verifying your identity.

#### OTP Code : 436937

Thank you, DOLOS-ILMIS

• Enter the OTP received in the email and click "SUBMIT".

After the applicant's verification is successful, they are directed to the Dashboard of different users.

| Government of Nepal<br>Ministry of Labour, Employment & Social Security |                                                                         | <u>,</u> 0 ≈ - |
|-------------------------------------------------------------------------|-------------------------------------------------------------------------|----------------|
| DEPARTMENT OF LABOUR &<br>OCCUPATIONAL SAFETY                           | Home / Public Dashboard                                                 |                |
| प्रतिष्ठानस्तर                                                          |                                                                         |                |
| 🕑 ट्रेड युनियन दर्ता                                                    | WELCOME TO DASHBOARD - Trade Union Enterprise (ट्रेड युनियन प्रतिष्ठान) |                |
| 🞸 ट्रेड युनियनको नवीकरण                                                 |                                                                         |                |
| ⊚ेट्रेड युनियनको नाम परिवर्तन                                           |                                                                         |                |
| आधिकारिक ट्रेड युनियन                                                   |                                                                         |                |
| 🗈 ट्रेड युनियन सम्मिलन                                                  |                                                                         |                |
| ⊘ ट्रेड युनियन खारेज                                                    |                                                                         |                |
|                                                                         |                                                                         |                |
|                                                                         |                                                                         |                |
|                                                                         |                                                                         |                |
|                                                                         |                                                                         |                |
|                                                                         |                                                                         |                |
|                                                                         |                                                                         |                |
|                                                                         |                                                                         |                |

## Trade union registration

To register as an enterprise-level trade union, the workers who wish to join must meet two requirements. First, their total count should be at least 25% of all non-management employees in the company. Second, the organization must have more than 10 employees in total. These conditions ensure that a significant portion of the workforce supports unionization and that the union represents a substantial workforce.

To register click "add new" for old register or renew click "old register and renew".

| Government of Nepal<br>Viniery of Labour, Employment & Social Security | =                 |             |                 |              | Ļ <sup>0</sup> ≗ -                  |
|------------------------------------------------------------------------|-------------------|-------------|-----------------|--------------|-------------------------------------|
| DEPARTMENT OF LABOUR &<br>OCCUPATIONAL SAFETY                          | होम् / दर्ता सुची |             |                 |              | नयाँ थणहोस 🛛 + घरानो दर्ता र नवीकरण |
| प्रतिष्ठानस्तर                                                         | दर्ता सुची        |             |                 |              | 3                                   |
| ⊙ ट्रेड युनियन दत्ती                                                   |                   |             |                 |              |                                     |
| 🐓 ट्रेड युनियनको नवीकरण                                                | युनियन नाम        | निवेदन मिति | निवेदनको स्थिति | स्वीकृत मिति | कार्य                               |
| ⊚ेट्रेड युनियनको नाम परिवर्तन                                          | No Data Found.    |             |                 |              |                                     |
| 🜒 आधिकारिक ट्रेड युनियन                                                |                   |             |                 |              |                                     |
| 🗈 ट्रेड युनियन सम्मिलन                                                 |                   |             |                 |              |                                     |
| ⊘ ट्रेड युनियन खारेज                                                   |                   |             |                 |              |                                     |
|                                                                        |                   |             |                 |              |                                     |
|                                                                        |                   |             |                 |              |                                     |
|                                                                        |                   |             |                 |              |                                     |
|                                                                        |                   |             |                 |              |                                     |
|                                                                        |                   |             |                 |              |                                     |
|                                                                        |                   |             |                 |              |                                     |
|                                                                        |                   |             |                 |              |                                     |

| Conversioned of Negal<br>Dataset of Lobosa Tangkround & Social Boson<br>Participation of Lobosa Tangkround & Social Boson | Ξ                                                                                                    |                                       |                                                       |          |                                          |                           | ۵ 💁 .                                                                                                    |  |  |
|----------------------------------------------------------------------------------------------------|----------------------------------------------------------------------------------------------------|---------------------------------------|-------------------------------------------------------|----------|------------------------------------------|---------------------------|----------------------------------------------------------------------------------------------------|--|--|
| अत्याद्यसंख्या आगाप<br>प्रतिद्यानस्तर<br>⊙ ट्रेड युनियन दर्ता                                                             | होम / प्रतिष्ठानस्तर ट्रेड युनियन दर्ता<br>प्रतिष्ठानस्तर ट्रेड युनियन दर्ता                                                                                                    |                                       |                                                       |          |                                          | ⊗ नौटः-                   | - মান্য হাঁয়(pp. jow, pog t par মাৰ হাঁ)<br>- ধাই গমাইকাঁ যে ভাইছল অন্ এন চজা par অন্যত্ন জনাত্ৰব্যাৰ্থ।<br>- ং হমাৰ এন্য হুলা ভাহৰ মনাৰ্থিত উন। |  |  |
| ∲्रेड युनियनको नवीकरण<br>⊚्रेड युनियनको नाम परिवर्तन<br>♦् आधिकारिक ट्रेड युनियन                                          | े मोट :- एक प्रतिहान को कुल कार्यकर्ता स्तर कर्मचारी को कसिमा २५% र कुने पनि व्यवसापन सदस्य समावेश गर्नु हुँदैन।<br>- कुने पनि संगठन वहाँ कुल कर्मचारी गणना to भव्दा बढी छ।<br>- इ किंद लगहर्एका सबै बेवहरू अनिवर्ध छन्। |                                       |                                                       |          |                                          |                           |                                                                                                    |  |  |
| 🕲 ट्रेड युनियन सम्मिलन                                                                                                    | आधारभूत विवरण                                                                                                    |                                       |                                                       |          |                                          |                           |                                                                                                    |  |  |
| ⊘ ट्रेड युनियन खारेज                                                                                                    | प्रतिष्ठान नाम "                                                                                                    |                                       | प्रस्तावित नाम *                                      |          |                                          | ठेगाना '                  |                                                                                                    |  |  |
|                                                                                                    |                                                                                                    |                                       |                                                       |          |                                          |                           |                                                                                                    |  |  |
| •                                                                                                    | गठन मिति <sup>•</sup>                                                                                                    |                                       | श्रम कार्यालय छान्नहोस् *<br>श्रम कार्यालय छान्नुहोस् |          | v                                        |                           | Þ                                                                                                    |  |  |
|                                                                                                    | कागजातहरू                                                                                                    |                                       |                                                       |          |                                          |                           |                                                                                                    |  |  |
|                                                                                                    | अनसची १" ( दाचा 🕁 )                                                                                                    |                                       |                                                       |          | कारम १: सदस्य कामदारहरूले गरेको सम्झौता/ | स्वीकारोक्ति ' ( दाचा 🕁 ) |                                                                                                    |  |  |
|                                                                                                    |                                                                                                    | No image<br>available                 |                                                       |          |                                          | No image<br>available     |                                                                                                    |  |  |
|                                                                                                    | Choose File No file chosen                                                                                                    |                                       |                                                       |          | Choose File No file chosen               |                           |                                                                                                    |  |  |
|                                                                                                    | (अधिकलम साहज 1 mb)                                                                                                    |                                       |                                                       | (        | अधिकतम साइज 1 mb)                        |                           |                                                                                                    |  |  |
| _                                                                                                    | फारम ३: कार्यसमितिको बैठकद्वारा पारित निर्णय                                                                                                    |                                       |                                                       |          | कारम ४: अख्तियारनामाको पत्र "            |                           |                                                                                                    |  |  |
| () (C                                                                                                    | फारम ३- कार्गसचितिको बैठकटरार पानित निर्णम *                                                                                                    |                                       |                                                       |          | गरम ४: अख्तियारनामाको पत्र "             |                           |                                                                                                    |  |  |
|                                                                                                    |                                                                                                    | No image<br>available                 |                                                       |          |                                          | No image available        |                                                                                                    |  |  |
|                                                                                                    | Choose File No file chosen                                                                                                    |                                       |                                                       | c        | Choose File No file chosen               |                           |                                                                                                    |  |  |
|                                                                                                    | (अधिकतम साइज 1 mb)                                                                                                    |                                       |                                                       | (3       | अधिकलम साइज 1 mb)                        |                           |                                                                                                    |  |  |
|                                                                                                    | 💿 फारम ५: कामदारहरुको विवरण व्यावस्थापकद्व                                                                                                    | तरा प्रमाणित गर्ने कागज * 🛛 फारम १८ * |                                                       | वि       | धान (प्रमाणित प्रतिसिपि ) * 🕖            |                           |                                                                                                    |  |  |
|                                                                                                    |                                                                                                    | No image<br>available                 |                                                       |          |                                          | No image<br>available     |                                                                                                    |  |  |
|                                                                                                    | फरम २: कार्यसमितिका पदाधिकारी र सदस्यहरूको नामावसी (कार्यसमितिका सदस्यहरूको नामावसी)                                                                                                    |                                       |                                                       |          |                                          |                           |                                                                                                    |  |  |
|                                                                                                    | नाम * वीव                                                                                                    | को नाम थर                             |                                                       | ठेगाना * | पदनाम -                                  | नागरिकता नम्बर            | • नागरिकता •                                                                                                    |  |  |
|                                                                                                    |                                                                                                    |                                       |                                                       |          |                                          |                           | Choose File No file                                                                                                    |  |  |
|                                                                                                    |                                                                                                    |                                       |                                                       |          |                                          |                           |                                                                                                    |  |  |
|                                                                                                    |                                                                                                    |                                       |                                                       |          |                                          |                           |                                                                                                    |  |  |
|                                                                                                    | भुक्तानी किसिम                                                                                                    |                                       |                                                       |          |                                          |                           |                                                                                                    |  |  |
|                                                                                                    | कारोबार संकेत नं *                                                                                                    |                                       | भुक्तानी रकम (रु.) *                                  |          |                                          | भुक्तानी मिति *           |                                                                                                    |  |  |
|                                                                                                    |                                                                                                    |                                       |                                                       |          |                                          |                           |                                                                                                    |  |  |
| •                                                                                                    | भोगर अपलोड गर्नुहोस् '                                                                                                    | age<br>ble                            | अनसाइन भुक्सानी<br>सिंक पियुरोस                       |          |                                          |                           |                                                                                                    |  |  |
|                                                                                                    | Choose File No file chosen<br>(अधिकतम साइज १ एमबी)                                                                                                    |                                       |                                                       |          |                                          |                           |                                                                                                    |  |  |
| LF .                                                                                                    | पेश गर्नुहोस्                                                                                                    |                                       |                                                       |          |                                          |                           |                                                                                                    |  |  |

To register an enterprise-level trade union, users need to fulfill the above requirements.

- Enter "प्रतिष्ठान नाम"
- Enter "प्रस्तावित नाम"
- Enter "ठेगाना"
- Enter "गठन मिति"
- Select "श्रम कार्यालय छान्नुहोस् "
- Upload "अन्सूची १"
- Upload "फारम १: सदस्य कामदारहरुले गरेको सम्झौता/स्वीकारोक्ति"
- Upload "फारम ३: कार्यसमितिको बैठकद्वारा पारित निर्णय"
- Upload "फारम ४: अख्तियारनामाको पत्र"
- Upload "फारम ७: कामदारहरुको विवरण व्यावस्थापकद्वारा प्रमाणित गर्ने कागज "
- Upload "बिधान रमाणित प्रतिलिपि"
- Fill "फारम २: कार्यसमितिका पदाधिकारी र सदस्यहरुको नामावली (कार्यसमितिका सदस्यहरुको नामावली)"
- Enter "कारोबार संकेत नं"
- "भुक्तानी रकम (रु.)" is set by admin
- Select "भुक्तानी मिति"
- Upload "भुक्तानी मिति" or "अनलाइन भुक्तानी"
- Enter "save" button

If form 5 is filled, the administration will initiate the verification process. Upon approval, the certificate will be generated.

| नेपाल सरकार<br>अम रोजगार तथा सामाजिक सुरक्षा मंत्रालय<br>अम तथा व्यवसायजन्य सुरक्षा बिभाग<br><b>श्रम तथा रोजगार कार्यालय</b><br>टेकु, काठमाडौँ |                                                               |                                                  |                                         |                                  |                          |  |  |
|----------------------------------------------------------------------------------------------------|---------------------------------------------------------------|--------------------------------------------------|-----------------------------------------|----------------------------------|--------------------------|--|--|
| दर्ता प्रमाणपत्र पत्र नं.                                                                                                    | : ૨૫                                                          |                                                  |                                         |                                  | <b>मिति</b> : २०८०-०४-३२ |  |  |
|                                                                                                    |                                                               | <u>प्रतिष्ठानस्थरको ट्रेड युर्</u>               | नेयन दर्ता प्रमाणपत्र                   |                                  |                          |  |  |
| RRR प्रतिष्ठानको III प्र<br>निर्णयानुसार यो दर्ताके                                                                                            | तिष्ठानस्तरको ट्रेड युनियनलाई ट्रे.<br>1 प्रमाणपत्र दिइएको छ। | ड यूनियन ऐन २०४९ ( संसोधन समेत ) को दफा ३ को उपद | फा (३) बमोजिम दर्ता गरी ट्रेड यूनियन नि | नेयमवाली २०५० को नियम ४ र १४ बमो | जिम मिति २०८०-०४-३२ को   |  |  |
| पन्जिकधिकारी                                                                                                    |                                                               |                                                  |                                         |                                  |                          |  |  |
|                                                                                                    |                                                               |                                                  |                                         |                                  | पञ्जिकधिकारी             |  |  |
| मान्यता अवधि                                                                                                    | नविकरण मिति                                                   | नविकरण गर्ने अधिकृतको दस्तखत                     | कैफियतहरु                               | संसोधनका कैफियतहरु               | पन्जिकधिकारी             |  |  |
| मान्यता अवधि<br>२०८२-०५-०१                                                                                                    | नविकरण भिति                                                   | नविकरण गर्ने अधिकृतको दस्तखत                     | कैफियतहरु                               | संसोधनका कैफियतहरु               | पव्जिकधिकारी             |  |  |

If form 18 is filled, the administration will initiate the verification process. Upon approval, the certificate will be generated.

The admin requests the upload of the "daabi ujurika sambandhama" for 15 days, 7 days, and 3 days, along with the issuance of a letter to be published on the website.

### Once the administrator approves, the user will receive a certificate on their profile.

| नेपात सरकार<br>अम रोजगार तथा सामाजिक सुरक्षा मंत्रालय<br>अम तथा व्यवसायजन्य सुरक्षा विभाग<br>अम तथा रोजगार कार्यालय<br>टेकु, काठमाडौँ |                                          |                                                                       |                               |                                                           |  |  |  |
|----------------------------------------------------------------------------------------------------|------------------------------------------|-----------------------------------------------------------------------|-------------------------------|-----------------------------------------------------------|--|--|--|
| दर्ता प्रमाणपत्र पत्र नं. : २५                                                                                                    |                                          |                                                                       |                               | मिति : २०८०-०४-३२                                         |  |  |  |
|                                                                                                    |                                          | <u>प्रतिष्ठानस्थरको ट्रेड युनियन दर्ता प्रमाणपत्र</u>                 |                               |                                                           |  |  |  |
| RRR प्रतिष्ठानको ॥। प्रतिष्ठानस्तरको न<br>दिइएको छ।                                                                                   | ट्रेड युनियनलाई ट्रेड यूनियन ऐन २०४९ ( र | संधिन समेत ) को दफा ३ को उपदफा (३) बमोजिम दर्ता गरी ट्रेड यूनियन नियम | गवाली २०५० को नियम ४ र १४ बमो | जिम मिति २०८०-०४-३२ को निर्णयानुसार यो दर्ताको प्रमाणपत्र |  |  |  |
| पञ्चिकपिकारी                                                                                                    |                                          |                                                                       |                               |                                                           |  |  |  |
| मान्यता अवधि                                                                                                    | नविकरण मिति                              | नविकरण गर्ने अधिकृतको दस्तखत                                          | कैफियतहरु                     | संसोधनका कैफियतहरू                                        |  |  |  |
| २०८२-०५-०१                                                                                                    |                                          |                                                                       |                               |                                                           |  |  |  |
|                                                                                                    |                                          |                                                                       |                               |                                                           |  |  |  |
|                                                                                                    |                                          |                                                                       |                               |                                                           |  |  |  |

# 6. Renewal of Enterprise level

The trade union authorized personnel should update any necessary documents, if applicable, and upload them again for certification renewal. 15 days' notice is sent to the Registered Trade Union if not renewed after expiry.

The conditions for renewal are as follows: Renewal must be done either before 3 months of expiry, within 3 months of expiry, or within 6 months after expiry.

| Government of Nepal<br>Manary of Labour, Tangloyment & Social Sec-                                                                                                    |                                                                            |                    |              |                                                    |                       |                                                                                       | ¢ <b>₽</b> ≗ •                 |
|----------------------------------------------------------------------------------------------------|----------------------------------------------------------------------------|--------------------|--------------|----------------------------------------------------|-----------------------|---------------------------------------------------------------------------------------|--------------------------------|
| occupational safety<br>प्रतिष्ठानस्तर                                                                                                    | होम / प्रतिष्ठानस्तर श्रम संघको नवीकरण<br>प्रतिष्ठानस्तर श्रम संघको नवीकरण |                    |              |                                                    |                       |                                                                                       | नयाँ धघ्रुहोस                  |
| <ul> <li>ट्रेड युनियन दर्ता</li> </ul>                                                                                                    |                                                                            |                    |              |                                                    |                       |                                                                                       |                                |
| 🐓 ट्रेड युनियनको नवीकरण                                                                                                    | Show 10 v entries                                                          |                    |              |                                                    |                       | Search:                                                                               |                                |
| © टेड युनियनको नाम परिवर्तन                                                                                                    | आर्थिक वर्ष                                                                | : निवेदन मिति      | स्वीकृत मिति | निवेदनको स्थिति                                    |                       | কাৰ্য                                                                                 |                                |
| <ul> <li>आधिकारिक टेड यनियन</li> </ul>                                                                                                    |                                                                            |                    | No data a    | vailable in table                                  |                       |                                                                                       |                                |
| बि टेड यनियन सम्मिलन                                                                                                    | Showing 0 to 0 of 0 entries                                                |                    |              |                                                    |                       | Previous                                                                              | Next                           |
| <ul> <li>्रेड यनियन खारेज</li> </ul>                                                                                                    |                                                                            |                    |              |                                                    |                       |                                                                                       |                                |
| Second days<br>Constant days<br>Constant | ≡<br>हेम / प्रतिष्ठानसर नवीकरण<br>प्रतिष्ठानसर नवीकरण                      |                    |              |                                                    | V 16.5                | - यत्र प्राय (२०) २०६ २०२ (२०) यत्र हा<br>- प्रदि स्पूर्विन प्री प्रदेश प्राय स्थानिक | ्र <table-cell> २</table-cell> |
| <ul> <li>ट्रेड युनियन दर्ता</li> <li>टेड यनियनको नवीकरण</li> </ul>                                                                                                    | ट्रेठ युनियन दर्ता नं : 😕                                                  |                    |              |                                                    |                       |                                                                                       |                                |
| <ul> <li>ट्रेड युनियनको नाम परिवर्तन</li> </ul>                                                                                                    | कागजातहरू                                                                  |                    |              |                                                    |                       |                                                                                       |                                |
| अधिकारिक ट्रेड युनियन                                                                                                    | अनुसूची १ "                                                                |                    |              | फारम १: सदस्य कामदारहरूले गरेको सम्झौता/स्वीकृति " |                       |                                                                                       |                                |
| <ul> <li>ट्रेड युनियन सम्मिलन</li> <li>्रेड युनियन सारेज</li> </ul>                                                                                                    |                                                                            | No image available |              |                                                    | No image<br>available |                                                                                       |                                |
|                                                                                                    | Choose File No file chosen                                                 |                    |              | Choose File No file chosen                         |                       |                                                                                       |                                |
|                                                                                                    |                                                                            |                    |              |                                                    |                       |                                                                                       |                                |
|                                                                                                    | करत्य १: कारसामावका ४०कडारा प्रारत । म्लाव                                 | No image available |              | स्थत आउट रियाट"                                    | No image<br>available |                                                                                       |                                |
|                                                                                                    | Choose File No file chosen                                                 |                    |              | Choose File No file chosen                         |                       |                                                                                       |                                |
|                                                                                                    | (आधकतम साइज 1 mb)                                                          |                    |              | (आधकतम साइजे 1 mb)                                 |                       |                                                                                       |                                |

| <br>फारम ४: अख्तियारनामाको पत्र "     |                                                             |                                |                             |           | <ul> <li>फारम ५: कामत</li> </ul> | हारहरुको विवरण व्यावस्था | पकद्वारा प्रमाणित ग | नें कागज " 🕜 फारम १८ " |                            |              |
|---------------------------------------|-------------------------------------------------------------|--------------------------------|-----------------------------|-----------|----------------------------------|--------------------------|---------------------|------------------------|----------------------------|--------------|
|                                       | No ima<br>availat                                           | ge<br>ble                      |                             |           |                                  |                          |                     | No image available     |                            |              |
| Choose File No file chosen            |                                                             |                                |                             |           | Choose File No                   | file chosen              |                     |                        |                            |              |
| (अधिकतम साइज 1 mb)                    |                                                             |                                |                             |           | (अधिकतम साइज १ ।                 | MB)                      |                     |                        |                            |              |
| बिधान (प्रमाणित प्रतिलिपि ) " 🛈       |                                                             |                                |                             |           |                                  |                          |                     |                        |                            |              |
|                                       | No ima<br>availal                                           | ge<br>ble                      |                             |           |                                  |                          |                     |                        |                            |              |
| Choose File No file chosen            |                                                             |                                |                             |           |                                  |                          |                     |                        |                            |              |
| (अधिकतम साइज 1 mb)                    |                                                             |                                |                             |           |                                  |                          |                     |                        |                            |              |
| फारम २: कार्यसमितिका पदाधिका<br>नाम • | ी र सदस्यहरुको नामावली (कार्यसचित्रिका स्टब्स्<br>बीचको नाम | रुको नामावली))<br>ध <b>र *</b> | 1                           | डेगाना *  |                                  | पदनाम •                  |                     | नागरिकता नम्बर *       | • =<br>नागरिकता •          | नयाँ धपुहोस् |
| Ram                                   |                                                             | Rai                            |                             | Kathmandu |                                  | hjsfdjf                  |                     | 76867456               | Choose File No file chosen |              |
|                                       |                                                             |                                |                             |           |                                  |                          |                     |                        |                            |              |
| राजस्यो भक्तानी किसिम                 |                                                             |                                |                             |           |                                  |                          |                     |                        |                            |              |
| कारोबार संकेल नं *                    |                                                             |                                | भक्तानी रकम (रु.) *         |           |                                  |                          | भकतानी              | मिति •                 |                            |              |
|                                       |                                                             |                                | 75                          |           |                                  |                          | 2.011               |                        |                            |              |
| जरिवाना भुक्तानी किसिम                |                                                             |                                |                             |           |                                  |                          |                     |                        |                            |              |
| कारोबार संकेत नं                      |                                                             |                                | भुक्तानी रकम (रु.)          |           |                                  |                          | भुक्तानी वि         | वेति                   |                            |              |
|                                       |                                                             |                                | 0                           |           |                                  |                          |                     |                        |                            |              |
| भीचर अपलोठ गर्नुहोस्                  |                                                             |                                | अनलाइन भुक्तानी ( Fine: 0 ) | 0         |                                  |                          |                     |                        |                            |              |
| Choose File No file chosen            | No image<br>available                                       |                                | शिक विद्धुलेस               |           |                                  |                          |                     |                        |                            |              |
| (अधिकतम साइज १ एमबी)                  |                                                             |                                |                             |           |                                  |                          |                     |                        |                            |              |
| पेश गर्नुहोस्                         |                                                             |                                |                             |           |                                  |                          |                     |                        |                            |              |

- Upload "अनुसूची १"
- Upload "फारम १: सदस्य कामदारहरुले गरेको सम्झौता/स्वीकृति"
- Upload "फारम ३: कार्यसमितिको बैठकद्वारा पारित निर्णय"
- Upload "लेखा अडिट रिपोर्ट"
- Upload "फारम ४: अख्तियारनामाको पत्र"
- Upload "फारम ५: कामदारहरुको विवरण व्यावस्थापकद्वारा प्रमाणित गर्ने कागज /फारम ५"
- Upload "बिधान रमाणित प्रतिलिपि"
- Fill "फारम २: कार्यसमितिका पदाधिकारी र सदस्यहरुको नामावली (कार्यसमितिका सदस्यहरुको नामावली)"
- Enter "कारोबार संकेत नं"
- "भुक्तानी रकम (रु.)" is set by admin
- Select "भुक्तानी मिति"

- Upload "भुक्तानी मिति" or "अनलाइन भुक्तानी"
- Enter "कारोबार संकेत नं"
- Enter "भुक्तानी रकम (रु.)"
- Upload "भुक्तानी मिति" or "अनलाइन भुक्तानी"
- Enter "save" button

If a form is filled, the administration will initiate the verification process.

7. Name Change of Enterprise level

To change your name, start by filling out the "Basic Details" form. If necessary, the authorized representative of the trade union should update all the required documents and upload them again for certification renewal click "add new"

| Government of Nepal<br>Ministry of Labor, Employment & Social Security | ≡                                                                       |                          |                    | <u>ب</u> 🕲 چ 🗸 |
|------------------------------------------------------------------------|-------------------------------------------------------------------------|--------------------------|--------------------|----------------|
| DEFARTMENT OF LABOUR &<br>OCCUPATIONAL SAFETY                          | होम / ट्रेड युनियनको नाम परिवर्तन<br><b>ट्रेड युनियनको नाम परिवर्तन</b> |                          |                    | + नया थप्रुहोस |
| 💿 ट्रेड युनियन दर्ता                                                   |                                                                         |                          |                    |                |
| 🞸 ट्रेड युनियनको नवीकरण                                                | Show 10 v entries                                                       |                          |                    | Search:        |
|                                                                        | साविकको नाम े हाल नाम परिवर्तन र                                        | र्न चाहेको 🔅 निवेदन मिति | स्थति स्वीकृत मिति | कार्य          |
| • आधिकारिक ट्रेड युनियन                                                |                                                                         | No data available in     | table              |                |
| 🔳 ट्रेड युनियन सम्मिलन                                                 | Showing 0 to 0 of 0 entries                                             |                          |                    | Previous Next  |
| ⊘ ट्रेड युनियन खारेज                                                   |                                                                         |                          |                    |                |
|                                                                        |                                                                         |                          |                    |                |
|                                                                        |                                                                         |                          |                    |                |
|                                                                        |                                                                         |                          |                    |                |
|                                                                        |                                                                         |                          |                    |                |
|                                                                        |                                                                         |                          |                    |                |
|                                                                        |                                                                         |                          |                    |                |